# Forte utilisation de Disque dur à 100% sur Windows 10

Comment résoudre les problèmes d'utilisation de disque dur à 100%. Windows est lent et lorsque vous lancez le gestionnaire de tâches ou le moniteur de ressources systèmes, vous constatez que l'utilisation disque est forte.

Voici comment régler ces problèmes d'utilisation disque excessive.Les versions Windows 8 et Windows 10 sont particulièrement touchées.

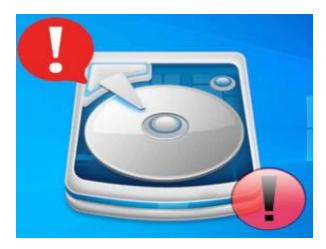

### Introduction à la forte utilisation de disque

Symptômes l'utilisation disque est constamment à 100%, de ce fait, Windows est ralenti. La plupart du temps, i s'agit d'un des groupes de services liés à svchost.exe ( svchost.exe est le processus de Windows qui gère les groupes de services. ) Windows 10 sont particulièrement touchés et cela peut arriver lorsque des fichiers systèmes du magasin de composants (WinSxS) sont altérés.

Il faut alors utiliser des outils de réparation dont voici la démarche.

# Diagnostiquer la forte utilisation disque ( 3 outils )

### 1 - Utiliser les gestionnaire de tâches

Un tour dans le gestionnaire de tâches permet facilement de constater si l'utilisation disque est forte.

En effet, une colonne disque avec le pourcentage d'utilisation vous l'indique. Le pourcentage ne descend pas en dessous de 90%

S'il s'agit de hôte de service système local, n'hésitez pas à dérouler pour avoir le service fautif.

Par exemple, ci-dessous, il s'agit de Windows Update, donc soit une mise à jour volumineuse, soit un problème avec le service Windows.

| Fichier O | ptions Affich                                              | age             |        |      |               |                |                  |              |
|-----------|------------------------------------------------------------|-----------------|--------|------|---------------|----------------|------------------|--------------|
| Processus | Performance Historique des applications Démarrage Utilisat |                 |        |      | Utilisateu    | irs Détails    | Services         |              |
| Nom       |                                                            |                 | Statut | Proc | 38%<br>esseur | 32%<br>Mémoire | * 100%<br>Disque | 1%<br>Réseau |
| 🔯 Wi      | ndows Problem                                              | Reporting       |        |      | 0%            | 1,6 Mo         | 7,0 Mo/s         | 0 Mbits/s    |
| > 💽 Há    | te de service : s                                          | ystème local (  |        |      | 0,2%          | 80,9 Mo        | 0,1 Mo/s         | 0 Mbits/s    |
| Sys       | tem                                                        |                 |        |      | 13,9%         | 0,1 Mo         | 0,1 Mo/s         | 0 Mbits/s    |
| Hö        | te de service : s                                          | ervice local (r |        |      | 0%            | 17,0 Mo        | 0,1 Mo/s         | 0 Mbits/s    |
| Þ 💽 Hö    | Hôte de service : service local (a                         |                 |        | 0%   | 19,8 Mo       | 0,1 Mo/s       | 0 Mbits/s        |              |
| D Mi      | crosoft Office D                                           | ocument Cac     |        |      | 0%            | 1,4 Mo         | 0,1 Mo/s         | 0 Mbits/s    |
| He He     | te de service : s                                          | ervice local (r |        |      | 0,2%          | 5.2 Mo         | 0,1 Mo/s         | 0 Mbits/s    |

| Nom                                                                         | 11%<br>Processeur | 43%<br>Mémoire | × 89%<br>Disque | 0%<br>Réseau |   |
|-----------------------------------------------------------------------------|-------------------|----------------|-----------------|--------------|---|
| <ul> <li>Hôte de service : système local</li> <li>Windows Update</li> </ul> | 10,3%             | 149,4 Mo       | 85,1%           | 0 Mbits/s    | ^ |
| System                                                                      | 0,5%              | 0,1 Mo         | 4,1%            | 0 Mbits/s    |   |
| > 🌔 Google Chrome                                                           | 0%                | 155,6 Mo       | 0,4%            | 0 Mbits/s    |   |

2 - Le moniteur de ressources système, dans la partie disque, vous permet de trier les processus par écriture.

Vous pouvez donc savoir quels processus à tendance à utiliser le disque et surtout quels fichiers est lu ou écrits.

| Moniteur de ressourc   | es            |           |                         |                     |                     |                              |              |                   |
|------------------------|---------------|-----------|-------------------------|---------------------|---------------------|------------------------------|--------------|-------------------|
| Fichier Moniteur ?     |               |           |                         |                     |                     |                              |              |                   |
| Vue d'ensemble Proce   | sseur Mémoire | e Disque  | Réseau                  | /                   |                     |                              |              |                   |
| Processus avec activi  | té de disque  |           | /                       |                     |                     |                              |              | ۲                 |
| Processus              |               | PID       | Lecture (octets/s)      | Écriture (octets/s) | Total (octets/s)    |                              |              |                   |
| System                 |               | 4         | 0                       | 5 292 556           | 5 292 556           |                              |              |                   |
| firefox.exe            |               | 5284      | 579                     | 217 771             | 218 350             |                              |              |                   |
| SnippingTool.exe       |               | 972       | 13 745                  | 7 142               | 20 887              |                              |              |                   |
| taskhostw.exe          |               | 3812      | 37 914                  | 4 710               | 42 624              |                              |              |                   |
| svchost.exe (LocalServ | iceNoNetwork) | 1136      | 0                       | 1 050               | 1 050               |                              |              |                   |
| svchost.exe (Unistack) | SvcGroup)     | 3772      | 0                       | 968                 | 968                 |                              |              |                   |
| MsMpEng.exe            |               | 2276      | 3 123                   | 0                   | 3 123               |                              |              |                   |
| Activité du disque     |               |           | E/S disque de 0 h       | to/s                |                     | 1% de temps d'activité maxie | nale         | ۲                 |
| Processus              | PID           | Fichier   |                         | Lecture (octets/s)  | Écriture (octets/s) | Total (octets/s)             | Priorité E/S | Temps de répons ^ |
| System                 | 4             | C/paget   | ile.sys (Fichier d'écha | 0                   | 5 266 913           | 5 266 913                    | Artière-plan | 1                 |
| firefox.exe            | 5284          | C:\Users  | Judin\AppData\Roa       | 0                   | 113 900             | 113 900                      | Normal       | 2                 |
| firefax.exe            | 5284          | C:\Users  | Judiv/AppData\Roa       | 0                   | 107 688             | 107 688                      | Normal       | 1                 |
| firefox.exe            | 5284          | C:\Users  | Judiv\AppData\Roa       | 0                   | 21 021              | 21 021                       | Normal       |                   |
| SnippingTool.exe       | 972           | C:\Users  | Judiv\Desktop\monit     | 0                   | 13 426              | 13 426                       | Normal       |                   |
| System                 | 4             | C:\Users  | Judiv\AppData\Local     | 0                   | 11 703              | 11 703                       | Normal       |                   |
| taskhostw.exe          | 3812          | C:\SLogF  | ile (Journal du volum   | 0                   | 6 729               | 6.729                        | Normal       |                   |
| System                 | 4             | C:\SLogF  | ile (Journal du volum   | 0                   | 4 597               | 4 597                        | Normal       |                   |
| System                 | 4             | CI\\$8itM | an (Mannage d'esna      | 0                   | 3 499               | 3.499                        | Arrière-plan |                   |

Par exemple, ci-dessous, grâce au moniteur de ressources système, on peut remarquer que svchost.exe (LocalSystemNetwork) a tendance à utiliser fortement le disque.

Ainsi plus de 16 Go de données écrites et lues.

On peut voir aussi que ce svchost.exe écrit dans plein de processus différentes, ce qui est anormal.

| Moniteur de ressources<br>Fichier Moniteur ?                                                                                                    |         |                                |                                                  |                                             |                 |                                  |        |        |         |      |                       | -                     | 0            |
|----------------------------------------------------------------------------------------------------|---------|--------------------------------|--------------------------------------------------|---------------------------------------------|-----------------|----------------------------------|--------|--------|---------|------|-----------------------|-----------------------|--------------|
| Vue d'ensemble Processeur                                                                                                    | Mémoire | Disque Réseau                  |                                                  |                                             |                 |                                  |        |        |         |      |                       |                       |              |
|                                                                                                    | 2180    | 10.053.015                     |                                                  | 15.052.015                                  |                 |                                  |        |        |         |      | 111 *                 | 0                     | Withour la   |
| successive (Locarsystemmer.                                                                                                    | 5436    | 19 000 010                     | 13 000                                           | 19 030 018                                  |                 |                                  |        |        |         |      |                       | 1000                  | anichages la |
| Chrome.eve                                                                                                    | 5436    | 517 520                        | 13 996                                           | 531 506                                     |                 |                                  |        |        |         |      |                       | Disque                | 1 Mo/s       |
| system                                                                                                    | -       | 100 / 02                       | 37 254                                           | 146 032                                     |                 |                                  |        |        |         |      | 10 m                  | STATISTICS.           | ALC: NO.     |
| _ secondense (neemonesenace)                                                                                                    | 3030    | 30 270                         |                                                  | 30 270                                      |                 |                                  |        |        |         |      | 1010                  |                       |              |
| _] hishipping.exe                                                                                                    | 3104    | 13 5/5                         | 1 /05                                            | 15 360                                      |                 |                                  |        |        |         |      |                       |                       |              |
| _ perfmon.exe                                                                                                    | 6528    | 7 917                          | 0                                                | 7917                                        |                 |                                  |        |        |         |      |                       |                       |              |
| svchost.exe (LocalService)                                                                                                    | 5932    | 0.554                          | 0                                                | 6.554                                       |                 |                                  |        |        |         |      |                       |                       | are -        |
| svchost.exe (wsappk)                                                                                                    | 2664    | 6 007                          | 0                                                | 6.007                                       |                 |                                  |        |        |         |      |                       |                       | 100          |
| svchost.exe (netsvcs)                                                                                                    | 1416    | 3 584                          | 0                                                | 3 584                                       |                 |                                  |        |        |         |      | ٧                     | 60 secondes           | 0            |
| Activité du disque                                                                                                    |         | <b>E</b> 6/5 1                 | disque de 5061 k                                 | a/s                                         | 1               | 90% de temps d'activité maximale |        |        |         |      | <ul> <li>A</li> </ul> | Longueur de file d'   | attent 0.05  |
| Processus                                                                                                    | PID     | Fichier                        |                                                  |                                             |                 | Lectu                            | Ecritu | Total  | PriorL. | Temp | ^                     |                       |              |
| schost exe iLocalSystemNetw                                                                                                    | 3100    | CISMIT (Table de fichiers      | maîtres (MFD N                                   | (FS)                                        |                 | 15 25                            | 0      | 15.25  | Ame_    | 4    |                       |                       |              |
| whost eve il nealSystemfietur                                                                                                    | 3180    | Cillivers/David-AnnData        | Unral Gonale C                                   | hrome SyStandization 61.0.321               | Comme child dll | pp2 3                            | 0      | 4 699  | Arrie   | 178  |                       |                       |              |
| whost ese illocalSystemNetw-                                                                                                    | 3185    | C1WindownSystem32\u            | N/SRUDE.dat                                      |                                             |                 | 3.664                            | 0      | 1664   | Arrie-  | 1    |                       |                       | 21           |
| schost eve il oralSystemNetwo                                                                                                    | 3180    | Cillisett\David\AnnData        | Vocal Goodel                                     | hrome SxS Application 63.0.321              | 7.chrome.dll    | 2 801                            |        | 2.801  | Arrie   | 25   |                       | and the second second | 1.0.1        |
| perhost are it oral SystemNetwork                                                                                                    | 3180    | CitWindows/System324           | domdin64.dll                                     |                                             |                 | 2 514                            | 0      | 2 514  | Arrie_  | 5    |                       |                       | 0            |
| whost eve LocalSystemhietur                                                                                                    | 3160    | C:PtogramData Microso          | ft Windows Apr                                   | Report on StateReport on Microsoft          | ine and         | 1.474                            | 0      | 1.474  | Arrie_  | 11   |                       |                       |              |
| what we Local Systemliete                                                                                                    | 3180    | C:Windows/SystemAnn            | Mirrosoft Win                                    | ious Sectionith II owinith True             | Sectionthillere | 1.422                            | 0      | 1.422  | Arrie   |      |                       |                       |              |
| urbott ere il oraifortemlieter                                                                                                    | 3185    | Collegeneram Eiler tellfillige | Inhal-Arrobat Da                                 | ader DOBander Arts (ED)bref                 |                 | 617.0                            |        | 817.0  | Arris   |      |                       |                       |              |
| urboit are it or alfordambletur                                                                                                    | 3150    | Ciprogram FilaribiDibiD        | INDAY SEAD series                                | Recitional do                               |                 | 815.1                            |        | 815.1  | Arris   |      |                       |                       |              |
| what as Local artemister                                                                                                    | 2155    | Cillingram Ellar MSELAr        | Inhai Acrohat Re                                 | nder DC Bender ArroBd37 dil                 |                 | 454.6                            |        | 654.5  | Arris   |      |                       |                       |              |
| what we Local staniste                                                                                                    | 3180    | CiWindows) Shallfunari         | ences Windows                                    | Il ArticoCenter di                          |                 | 649.7                            | 0      | 649.7  | Arris   |      |                       |                       |              |
| proof are CorelSystemilety                                                                                                    | 3150    | Citikindown Sectem 27.4        | IPT and                                          |                                             |                 | 415.7                            | 0      | 613.7  | Arria   |      |                       |                       |              |
| what as facely dankate                                                                                                    | 2100    | Citiledent Aliment h           | TT. Prove served of                              |                                             |                 | 477.4                            |        | 407.4  | Auto    |      |                       |                       |              |
| whold are it collisiter blabs                                                                                                    | 2100    | Citize dame for the 27.5       | attioner Handlerr                                | BCDirector de                               |                 | 484.7                            |        | 466.7  | Arrit   |      |                       |                       |              |
| solution i confidentiation                                                                                                    | 2100    | Covindows Systems 23           | entroproducto                                    | PCUmphay an                                 |                 | 430.7.                           |        | 450.7  | Ante    |      |                       |                       |              |
| whost are it cost of a starting to                                                                                                    | 5100    | Cititin deuxi fintem 27.1      | ornigurationicie<br>Materialianicie              | 90.000                                      |                 | 430 3                            |        | 420 2  | Antik   |      |                       |                       |              |
| whole en avoid stemhers                                                                                                    | 2160    | Continuent Systems23           | indexe Consider                                  | Authoritics Onlineid di                     |                 | 430 9                            |        | 396.1  | Auril   | - 2  |                       |                       |              |
| works are prodogitemnetw                                                                                                    | 2100    | Commonw/Systemsz/v             | Children of this                                 | www.energenergenergenergenergenergenergener | and the second  | 309 1                            | 0      | 305 1- | Auril   |      |                       |                       |              |
| whose ere pouldystemieter                                                                                                    | 2100    | Contractory Systemapp          | Concrete City City City City City City City City | tows.comme_cwsh1h2byewyc                    | RELIVERE .      | 361 4                            |        | 391.4  | Auto    | 16   |                       |                       |              |
| whose en and systemitetw                                                                                                    | 3165    | Citilia de col Costemilia e    | freezek di                                       | on purcharming dit                          |                 | 333 3                            | 0      | 227.0  | Antik   |      |                       |                       |              |
| subscere (could) steminers                                                                                                    | 2100    | Commound Systems2/#            | nangen, di                                       |                                             |                 | 31/ 9                            | 2      | 311.3- | ALCE_   | 4    |                       |                       |              |
| venost exe plocelSystemNetw                                                                                                    | 5180    | Coprogram Files/CCleans        | enuureaner64.er                                  |                                             |                 | 309 2                            | 0      | 309 2  | Ame_    | 10   |                       |                       |              |
| venost exe pocalSystemNetw                                                                                                    | 3100    | c.::windows\System32\U         | servataService.c                                 |                                             |                 | 307 2                            | 0      | 30/2_  | -sme    | 3    |                       |                       |              |
| inchost exe plocalSystemNetw                                                                                                    | 3100    | c:nvindows/System32/m          | ismpegzvidec.dli                                 |                                             |                 | 306.6,                           | 0      | 306.6  | AITIE-  | 3    |                       |                       |              |
| surboit ava E oral SustainNature                                                                                                    | 3180    | C:\Windows\System32\V          | Andows System                                    | Launcher.dll                                |                 | 299.0                            | 0      | 299.0- | AJTHE-  |      |                       |                       |              |
| and the second second s |         |                                |                                                  |                                             |                 |                                  |        |        |         |      |                       |                       |              |

### **3 - Process Explorer en secours** à télécharger sur Clubic

Process Explorer est un gestionnaire de tâches avancé avec beaucoup plus de fonctions.

Dans la partie haute des graphiques sont aussi disponibles pour suivre l'utilisation CPU, Disque, mémoire et réseau.

En regardant en détail le graphique I/O (entrée/sortie du disque) ou disk et en positionnant la souris sur les pics.

Vous pouvez savoir quel processus est la source de la plus forte utilisation disque. Cela peut permettre donc de connaître les potentielles sources à ces disques 100%

| Vue d'ensemble Processeur I   | Mémoire | Disque Réseau              |                   |                                                                                                    |                  |                                  |        |        |        |      |       |                                                                                                    |                 |        |
|-------------------------------|---------|----------------------------|-------------------|----------------------------------------------------------------------------------------------------|------------------|----------------------------------|--------|--------|--------|------|-------|----------------------------------------------------------------------------------------------------|-----------------|--------|
| svchost.exe (LocalSystemNet   | 3180    | 19 858 018                 | 0                 | 19 858 018                                                                                                    |                  |                                  |        |        |        |      | ^     | 3                                                                                                    | Affichag        | es  +  |
| chrome.exe                    | 5436    | 517 520                    | 13 986            | 531 506                                                                                                    |                  |                                  |        |        |        |      |       | and the second second s |                 | 100000 |
| System                        | 4       | 108 769                    | 37 264            | 146 032                                                                                                    |                  |                                  |        |        |        |      |       | Disque                                                                                                    | 11              | Ao/s   |
| svchost.exe (NetworkService)  | 3036    | 30 270                     | 0                 | 30 270                                                                                                    |                  |                                  |        |        |        |      |       |                                                                                                    |                 |        |
| MsMpEng.exe                   | 3164    | 13 575                     | 1 785             | 15 360                                                                                                    |                  |                                  |        |        |        |      |       |                                                                                                    |                 |        |
| perfmon.exe                   | 6528    | 7 917                      | 0                 | 7 917                                                                                                    |                  |                                  |        |        |        |      |       |                                                                                                    |                 |        |
| svchost.exe (LocalService)    | 5932    | 6 554                      | 0                 | 6 554                                                                                                    |                  |                                  |        |        |        |      |       |                                                                                                    |                 |        |
| svchost.exe (wsappx)          | 2664    | 6 007                      | 0                 | 6 007                                                                                                    |                  |                                  |        |        |        |      |       |                                                                                                    |                 |        |
| svchost.exe (netsvcs)         | 1416    | 3 584                      | 0                 | 3 584                                                                                                    |                  |                                  |        |        |        |      | ~     | 60 secondes                                                                                                    | CONSCRIPT.      | -      |
| Activité du disque            |         | E/S r                      | disque de 5061 K  | io/s                                                                                                    |                  | 98% de temps d'activité maximale |        |        |        | (*   |       | Longueur de                                                                                                    | a file d'attent | 0.05   |
| Processus                     | PID     | Fichier                    |                   |                                                                                                    |                  | Lectu                            | Écritu | Total  | Priori | Temp | ^     |                                                                                                    |                 |        |
| sychost.exe (LocalSystemNetw  | 3180    | C:\SMft (Table de fichiers | maîtres (MFT) N   | TESI                                                                                                    |                  | 15 25                            | 0      | 15 25  | Arrië  | 4    |       |                                                                                                    |                 |        |
| wchost.exe (LocalSystemNetw   | 3180    | C:\Users\David\AppData     | Local Google C    | hrome SxS\Application\63.0.3210.0                                                                                                    | chrome child.dll | 5 599                            | 0      | 5 599  | Arriè  | 178  |       |                                                                                                    | 1               |        |
| wchost.exe (LocalSystemNetw   | 3180    | C:\Windows\System32\sr     | ru\SRUDB.dat      |                                                                                                    |                  | 3 664                            | 0      | 3 664  | Arriè  | 1    |       |                                                                                                    |                 |        |
| vchost.exe (LocalSystemNetw   | 3180    | C:\Users\David\AppData     | Local Google C    | hrome SxS\Application\63.0.3210.0                                                                                                    | chrome.dll       | 2 801                            | 0      | 2 801  | Arriè  | 23   |       |                                                                                                    | CONTRACTOR IN   |        |
| sychost.exe (LocalSystemNetw  | 3180    | C:\Windows\System32\ic     | adumdim64.dll     | and the second second s |                  | 2 514                            | 0      | 2 514  | Arrié  | 5    |       |                                                                                                    |                 | 0      |
| sychost.exe (LocalSystemNetw  | 3180    | C:\ProgramData\Microso     | ft\Windows\Apr    | Repository StateRepository-Machin                                                                                                    | ine.srd          | 1 474                            | 0      | 1 474  | Arriè  | 11   |       | L                                                                                                    |                 | _      |
| sychost.exe (LocalSystemNetw  | 3180    | C:\Windows\SystemApp:      | s\Microsoft.Wind  | dows.SecHealthUI_cw5n1h2txyewy                                                                                                    | SecHealthUL exe  | 1 422                            | 0      | 1 422  | Arriè  | 5    |       |                                                                                                    |                 |        |
| sychost.exe (LocalSystemNetw  | 3180    | C:\Program Files (x86)\Ad  | Jobe Acrobat Re   | ader DC\Reader\AcroCEF\libcef.dll                                                                                                    |                  | 817 9                            | 0      | 817 9  | Arrië  | 5    |       |                                                                                                    |                 |        |
| sychost.exe (LocalSystemNetw  | 3180    | C:\Program Files\HP\HP F   | ENVY 5640 series  | Bin\HPStatus8Ldll                                                                                                    |                  | 815 1                            | 0      | 815 1  | Arriè  | 4    |       |                                                                                                    |                 |        |
| sychost.exe (LocalSystemNetw  | 3180    | C:\Program Files (x86)\Ad  | Jobe\Acrobat Re   | ader DC\Reader\AcroRd32.dll                                                                                                    |                  | 684 8                            | 0      | 684 8  | Arrié  | 2    |       |                                                                                                    |                 |        |
| sychost.exe (LocalSystemNetw  | 3180    | C:\Windows\ShellExperio    | ences\Windows.    | UI.ActionCenter.dli                                                                                                    |                  | 649 2                            | 0      | 649 2  | Arriè  | 8    |       |                                                                                                    |                 |        |
| sychost.exe (LocalSystemNetw  | 3180    | C:\Windows\System32\M      | ART.exe           |                                                                                                    |                  | 613 7                            | 0      | 613 7  | Arrié  | 1    |       |                                                                                                    |                 |        |
| sychost.exe (LocalSystemNetw  | 3180    | C:\Windows\Microsoft.N     | ET/Framework6     | 4w4.0.30319\clr.dll                                                                                                    |                  | 487 4                            | 0      | 487.4  | Arrié  | 15   |       |                                                                                                    |                 |        |
| sychost.exe (LocalSystemNetw  | 3180    | C:\Windows\System32\S      | ettingsHandlers   | PCDisplay.dll                                                                                                    |                  | 456 7                            | 0      | 456 7  | Arrié  | 2    |       |                                                                                                    |                 |        |
| sychost, exe (LocalSystemNetw | 3180    | C:\Windows\System32\c      | onfigurationclie  | nt.dll                                                                                                    |                  | 450 3                            | 0      | 450 3  | Arriè  | 1    |       |                                                                                                    |                 |        |
| sychost, exe (LocalSystemNetw | 3180    | C:\Windows\System32\M      | AFMediaEngine.    | dit                                                                                                    |                  | 438 9                            | 0      | 438 9  | Arriè  | 8    |       |                                                                                                    |                 |        |
| sychost.exe (LocalSystemNetw  | 3180    | C:\Windows\System32\W      | Vindows Security  | Authentication OnlineId.dll                                                                                                    |                  | 389 1                            | 0      | 389 1  | Arrié  | 6    |       |                                                                                                    |                 |        |
| sychost.exe (LocalSystemNetw  | 3180    | C:\Windows\SystemApp:      | s\Microsoft.Wind  | dows.Cortana.cw5n1h2byeyy/Sear                                                                                                    | rchULexe         | 361.4                            | 0      | 361.4  | Arrié  | 16   |       |                                                                                                    |                 |        |
| sychost exe (LocalSystemNetw- | 3180    | C:\Windows\ShellExperio    | ences)Windows     | ULSoftLanding.dll                                                                                                    | 10010000         | 333.3                            | 0      | 333 3  | Arrie  | 2    |       |                                                                                                    |                 |        |
| sychost.exe (LocalSystemNetw  | 3180    | C:\Windows\System32\m      | afsrcsnk.dll      |                                                                                                    |                  | 317.9                            | 0      | 317.9  | Arriè  | 2    |       |                                                                                                    |                 |        |
| sychost exe II oralSystemNetw | 3180    | C:\Program Files\CClean    | er/CCleaner64.ex  |                                                                                                    |                  | 309.2                            | 0      | 309 2  | Arriè  | 10   |       |                                                                                                    |                 |        |
| sychost.exe (LocalSystemNetw  | 3180    | C:\Windows\System32\U      | IserDataService.c | 40                                                                                                    |                  | 307 2                            | 0      | 307 2  | Arrie  | 5    |       |                                                                                                    |                 |        |
| synhost eve (LocalSystemNetw  | 3180    | C/Windows\System32\m       | smnen2vder.dll    |                                                                                                    |                  | 305.5                            | 0      | 306.6  | Arrié  | 3    | 177   |                                                                                                    |                 |        |
| sychost eve il ocalSystemNetw | 3180    | C:\Windows\System32\W      | Vindows System    | Launcher dil                                                                                                    |                  | 299.0                            | 0      | 299.0. | ârriê  | 6    |       |                                                                                                    |                 |        |
| sychost ave floralSystemilate | 3180    | Cillinguam Eiter) Mindon   | Defenderitin      | Sue dil                                                                                                    |                  | 272.3                            |        | 373 3  | Arrià  | 5    | 20.00 |                                                                                                    |                 |        |

Process explorer permet d'afficher l'ensemble des processus Windows en cours d'exécution sous la forme d'un arborescence et tenant compte de leur dépendances.

Après un clic droit sur l'un des processus, il est possible de le tuer (kill), de le mettre au premier plan, de le réduire à l'état d'icône, ou bien encore de changer sa priorité dans l'attribution des ressources. Il est même possible de lancer une recherche Google sur le nom du processus pour en savoir plus. Cette dernière possibilité pourra se révéler pratique pour identifier un processus suspect (virus, trojan ou spyware).

Un graphique qui détaille l'occupation processeur est tracé en temps réel. Process Explorer peut se substituer au gestionnaire des tâches de Windows pour un accès plus rapide.

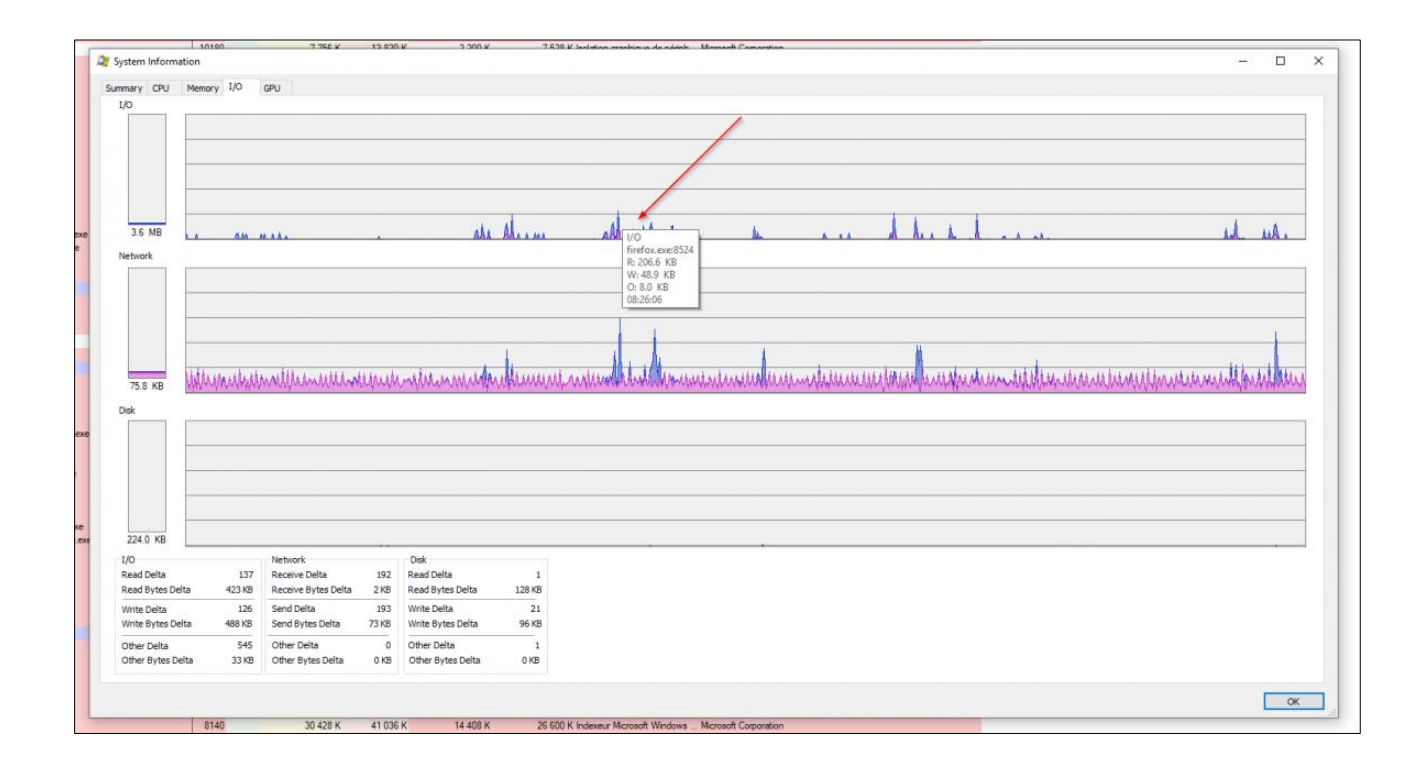

# Résoudre la forte utilisation disque. (9 choses à vérifier !)

### 1 - Vérifier la santé de votre disque dur avec CristalDiskInfo

Un problème matériel sur votre disque dur et notamment des secteurs défectueux peut provoquer de forte utilisation disque.

Sur les forums, ces problèmes reviennent régulièrement. Par exemple ci-dessous, un internaute se plaint d'un ordinateur très lent et disque à 100%. Des secteurs défectueux sont présents sur son disque dur.

Vous devez vérifier la santé de vos disques dur, pour se faire, suivez l'article : Comment vérifier la santé de votre disque dur. Par exemple, vous pouvez utiliser CrystalDiskInfo pour vérifier le statut de votre disque dur (bleu pour bon état).

En cas de statut sur Prudence, cela est probablement la source des lenteurs. Il convient alors d'effectuer un checkdisk : chkdsk sur Windows et les erreurs et réparations disque

Enfin plus d'informations sur les problèmes de secteurs défectueux : Réparer et isoler les secteurs défectueux sur un disque dur

# 2 - Réparer les fichiers systèmes avec DISM :

Suivez le guide DISM : réparation des fichiers systèmes.

Il faut parfois insister pour que la réparation se fasse comme il faut, celle-ci va être extrêmement longue puisque Windows rame.

Ouvrez une invite de commandes de Windows en administrateur par un clic droit sur le menu Démarrer puis invite de commandes (admin).

Plus d'informations pour ouvrir l'invite de commandes sur Windows 10 : comment ouvrir l'invite de commandes sur Windows 10.

Pour effectuer une réparation, lancez la commande suivante dans l'invite de commandes (fenêtre noire) :

DISM /Online /Cleanup-image /Restorehealth

L'analyse s'effectue, cela peut durer plusieurs minutes.

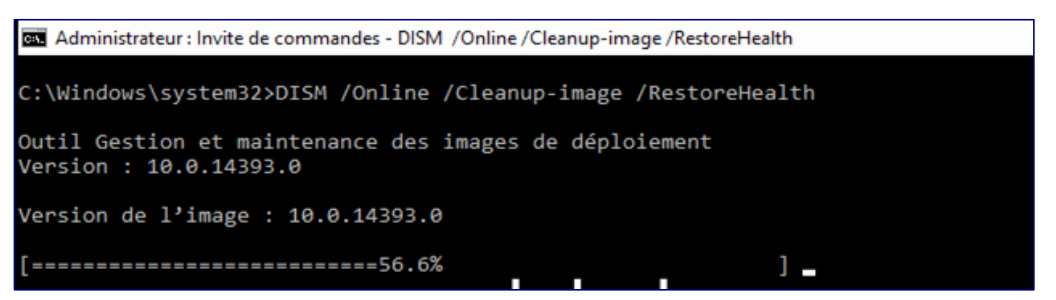

Résoudre la forte utilisation de Disque dur à 100% sur Windows 8 ou Windows 10

Si DISM renvoie une erreur, vous devez alors réparer ce dernier à partir de l'ISO de Windows.

Suivre alors les instructions du paragraphe : Réparation à partir du DVD de Windows.

# 3 - Vérifier « StorACHI.sys » et 100% disque

Le pilote StorACHI.sys Advanced Host Controller Interface (AHCI) peut causer des problèmes.

Désactiver le MSISupported peut parfois régler des problèmes de fortes utilisation disque.

- Dans un premier temps, ouvrez le gestionnaire de périphériques de Windows.
- Déroulez Contrôleurs IDE / ATA / ATAPI
- Enfin double-cliquez sur contrôleur AHCI SATA Standard
- Ensuite dans Pilote cliquez sur Détails du pilote
- Vous devez avoir storahci.sys, si vous avez autre chose, vous pouvez arrêter là.

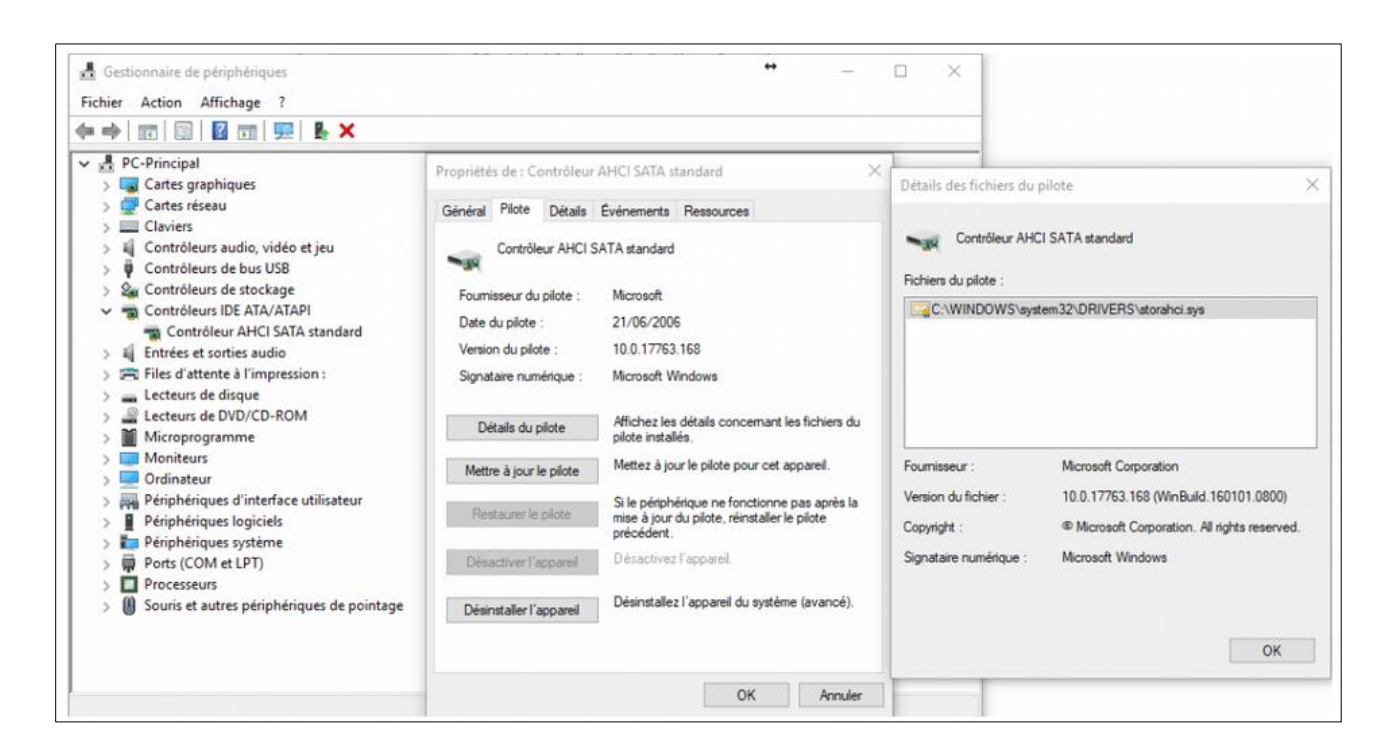

Ensuite cliquez sur l'onglet détails

- puis réglez les propriétés avec le chemin d'accès à l'instance comme cidessous.
- Sur la valeur, faites un clic droit copier.
- On obtient quelques chose comme PCI\VEN\_8086&DEV\_8C82&SUBSYS\_85341043&REV\_00\3&11583659&0&FA
- C'est la partie

| da Gestionnaire de périphériques ↔                                                                                                    |  | $\times$ |
|----------------------------------------------------------------------------------------------------|--|----------|
| Fichier Actio Propriétés de : Contrôleur AHCI SATA standard X                                                                                                    |  |          |
| Général Pilote Détails Événements Ressources                                                                                                    |  |          |
| ▼       ■       PC-Princ         >       ■       Carte         >       □       Carte         >       □       Carte         >       □       Carte         >       □       Contrôleur AHCI SATA standard         >       □       Carte         >       □       Contrôleur AHCI SATA standard         >       □       Contrôleur AHCI SATA standard         >       □       Cont         Propriété       □         Chemin d'accès à l'instance du périphérique       ✓         >       □       Chemin d'accès à l'instance du périphérique         ✓       □       Cont         Valeur       ✓       Valeur         □       □       EN_8086&DEV_8C82&SUBSYS_85341043&REV_00\3&11583659&80&FA         □       □       Entré         □       □       □         □       □       □         □       □       □         □       □       □         □       □       □         □       □       □         □       □       □         □       □       □         □       □ </th <th></th> <th></th> |  |          |
| <ul> <li>Lecte</li> <li>Micro</li> <li>Moni</li> <li>Ordir</li> <li>Périp</li> <li>Périp</li> <li>Périp</li> <li>Ports</li> <li>Proce</li> <li>Souri</li> </ul>                                                                                                    |  |          |
| OK Annuler                                                                                                    |  |          |

Ensuite nous allons modifier la valeur dans le registre Windows.

- Pour cela, sur votre clavier, appuyez sur la touche Windows + R
- Saisissez regedit puis OK.
- Déroulez ensuite la clé suivante à gauche en y insérant la valeur de l'instance.

HKEY\_LOCAL\_MACHINE\SYSTEM\CurrentControlSet\Enum\PCI\<*Valeur de l'instance du périphérique*>Device Parameters\Interrupt Management\MessageSignaledInterruptProperties

Dans cet exemple :

HKEY\_LOCAL\_MACHINE\SYSTEM\CurrentControlSet\Enum\PCI\ VEN\_8086&DEV\_8C82&SUBSYS\_85341043&REV\_00\3&11583659&0&FA\ Device Parameters\Interrupt Management\MessageSignaledInterruptProperties

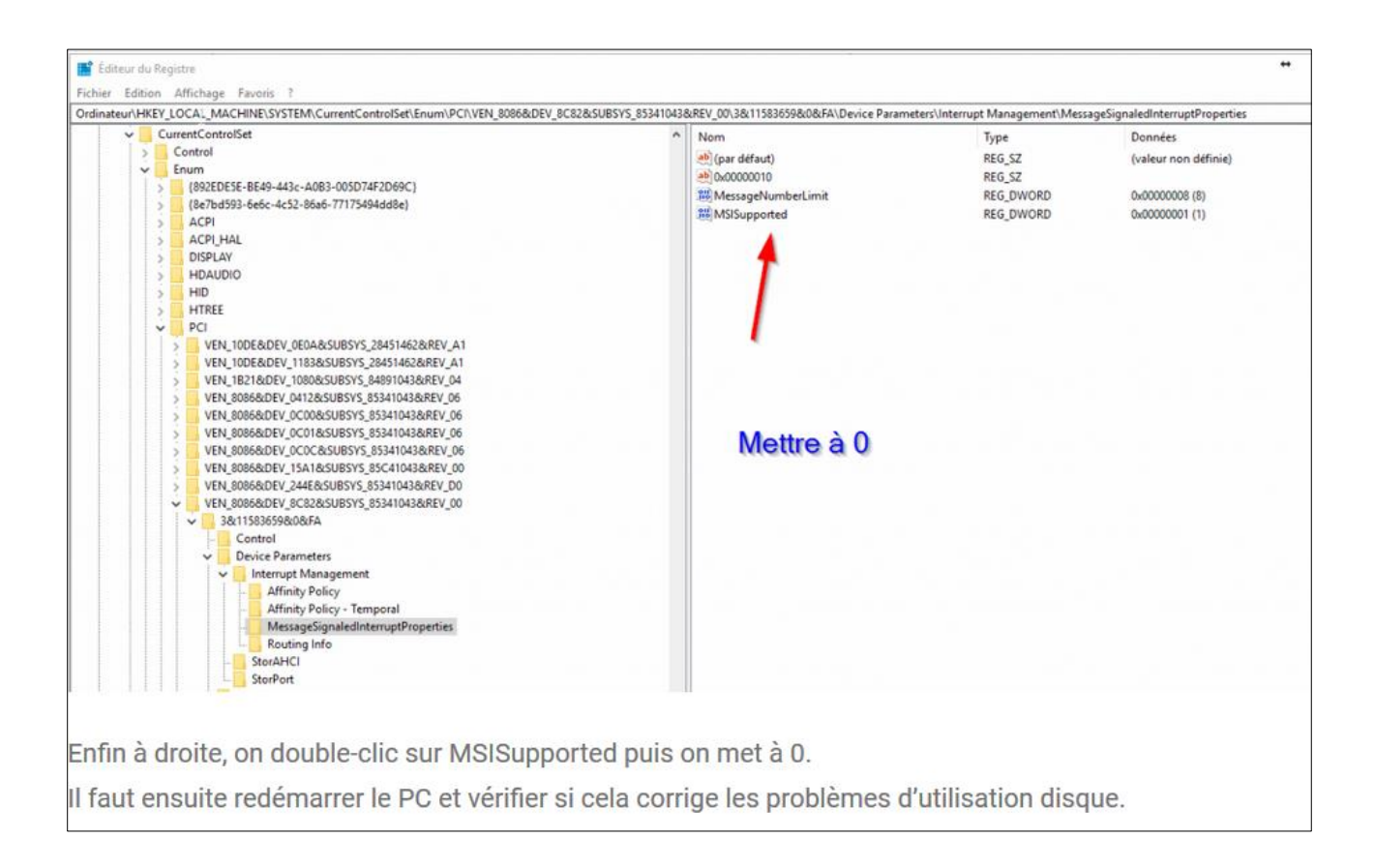

# 4 – Optimiser « SuperFetch » et utilisation disque par SYSTEM et Mémoire saturée

Sur les petites configurations, il peut arriver que le processus SYSTEM se mettent à utiliser fortement le disque.

Un article dédié à ce problème est présent sur le site, reportez-vous à ce dernier : Résoudre la forte utilisation disque par SYSTEM sur Windows 10

En général, le fautif est SuperFetch qui est assez connu pour poser ce type de problèmes.

Si vous êtes intéressé pour comprendre le système SuperFetch, lire la page: Faut-t-il désactiver SuperFetch sur Windows 10 ?

Sinon pour désactiver SuperFetch : rendez-vous sur notre page : Comment Optimiser ou Désactiver Superfetch sur Windows 10

#### 5 - Hôte de service SysMain : utilisation CPU ou disque

Il y a aussi le cas de SysMain qui peut utiliser fortement la CPU ou le disque sur Windows 10.

Ce sont surtout les utilisateurs de SSD qui sont touchés par cela.

La page suivante donne des solutions pour résoudre ces problèmes d'utilisation CPU ou disque : SysMain : utilisation CPU ou disque forte sur Windows 10

| estionnaire des taches<br>er <u>O</u> ptions <u>A</u> ffichage<br>essus Performance Historique des applications Démarrage Utilisateurs Détails Services |                  |                            |                                                                                      |                                                                                                    |                                                                                                    |                                                                                                    |
|----------------------------------------------------------------------------------------------------|------------------|----------------------------|--------------------------------------------------------------------------------------|----------------------------------------------------------------------------------------------------|----------------------------------------------------------------------------------------------------|----------------------------------------------------------------------------------------------------|
|                                                                                                    |                  |                            | Jervices                                                                             |                                                                                                    |                                                                                                    |                                                                                                    |
|                                                                                                    | 4%<br>Processeur | 34%<br>Mémoir              | 6 × 9<br>e Dis                                                                       | 6%<br>que                                                                                                    | 0%<br>Réseau                                                                                                    |                                                                                                    |
|                                                                                                    | 0,4%             | 62,2 M                     | o 13,4 M                                                                             | lo/s                                                                                                    | 0 Mbits/s                                                                                                    | ^                                                                                                    |
|                                                                                                    | 0,1%             | 0,1 M                      | o 0,2 N                                                                              | No/s                                                                                                    | 0 Mbits/s                                                                                                    |                                                                                                    |
|                                                                                                    |                  | Processeur<br>0,4%<br>0,1% | Processeur         Mémoir           0,4%         62,2 M           0,1%         0,1 M | Processeur         Mémoire         Dis           0,4%         62,2 Mo         13,4 M           0,1%         0,1 Mo         0,2 M | Processeur         Mémoire         Disque           0,4%         62,2 Mo         13,4 Mo/s           0,1%         0,1 Mo         0,2 Mo/s | Processeur     Mémoire     Disque     Réseau       0,4%     62,2 Mo     13,4 Mo/s     0 Mbits/s       0,1%     0,1 Mo     0,2 Mo/s     0 Mbits/s |

# 6 - Problème connu sur Windows 10

Certains bugs et problèmes sur Windows 10 sont assez connus et peuvent provoquer ces problèmes d'utilisation disque à 100%.

Ces deux topics donnent quelques pistes et tester à effectuer.

- Windows 10 : Forte utilisation mémoire SYSTEM : ce tuto explique comment désactiver certains services qui peuvent causer des problèmes
- AntiMalware Service Executable : gérer la surcharge CPU : Windows Defender cause des problèmes sur Windows 10.
- wsappx 100% utilisation disque : le service wsappx cause une utilisation disque à 100%
- Une FAQ sur Windows 10 pour des problèmes d'utilisation de disque connus : Task Manager might show 100% disk utilization on Windows 10 devices with Message Signaled Interrupt (MSI) mode enabled

Avant d'effectuer des modifications, nous vous recommandons de vérifier que la restauration du système est bien active sur Windows 10 : Windows 10 : réactiver la restauration du système

### 7 - Windows Defender

Ci-dessous le disque non système à 100% d'utilisation.

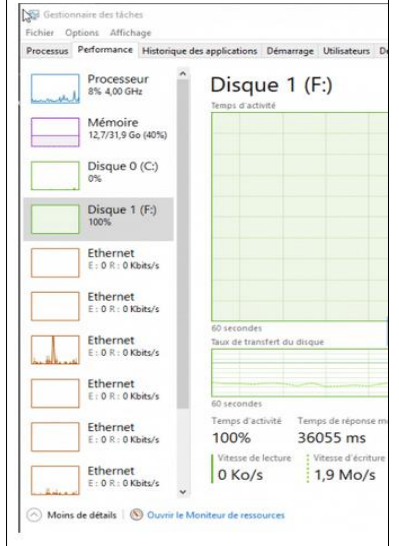

En vérifiant, on voit que SYSTEM provoque beaucoup d'accès disque. La source est en réalité le processus MsMpEng.exe. Ce dernier correspond à Windows Defender. En effet, une analyse de ce fichier très volumineux provoque de fort accès disque.

| Moniteur de ressources    |         |                                                                                          |                                     |                    |                     |             |          | - 0                   |
|---------------------------|---------|------------------------------------------------------------------------------------------|-------------------------------------|--------------------|---------------------|-------------|----------|-----------------------|
| chier Moniteur ?          |         |                                                                                          |                                     |                    |                     |             |          |                       |
| lue d'ensemble Processeur | Mémoire | Disque Réseau                                                                            |                                     |                    |                     |             |          |                       |
| ] perfmon.exe             | 20672   |                                                                                          |                                     |                    |                     | 1           | 1        | Affichages            |
|                           |         |                                                                                          |                                     |                    |                     | >           | Disque   | 10 Mo/                |
| ctivité du disque         |         | E/S doque de 2 Mars                                                                      | 📕 100% de temps d'activité maximale |                    |                     | ۲           |          |                       |
| hotessus                  | PD      | Fichier                                                                                  |                                     | Lecture (octets/s) | Ecriture (octets/s) | Total joc ^ |          |                       |
| lastem                    | 4       | F1/Virtual Machines/Windows10/Windows 10 x64-3600dc15.vmem                               |                                     | 0                  | 2 822 500           | 2.62        |          |                       |
| hthtpEng.exe              | 4380    | F:\Virtual Machines\Windows-7\Windows 7 x64.vmx                                          |                                     | 256                | 0                   |             |          | Marca Alla            |
| mulare.exe                | 1645    | F:Wirtual Machines/Windows-7/Windows 7 x64-3f00db9b.vmss.                                |                                     | 372                | 0                   |             |          |                       |
| iyitem                    | 4       | F//Virtual Machines/Windows-7/Windows 7 x64-3f00db96.vmss                                |                                     | 19 363             | 0                   | 1           | 60 secon | des                   |
| AiMpEng-mit               | 4380    | F/Wirtual Machines/Windows-7/Windows 7 x64-3f00db9b.vmts                                 |                                     | 7 483              | 0                   |             | Longueu  | r de file d'attente d |
| molare.exe                | 1648    | F:Wirtual Machines/Windows-7                                                             |                                     | 293                | 0                   |             |          |                       |
| IshipEng.ere              | 4380    | F/Wirtual Machines/Ubuntu/Ubuntu 64-bit.max                                              |                                     | 326                | 0                   |             |          |                       |
| minare.exe                | 1648    | F:\Virtual Machines\Ubuntu                                                               |                                     | 341                | 0                   |             |          |                       |
| ystem                     | 4       | F//SMITE:SBITMAP                                                                         |                                     | 0                  | 585                 |             |          |                       |
| ystem                     | 4       | FISAMIT (Table de fichiers maîtres (MPT) NITY?                                           |                                     | 0                  | 1 638               |             |          |                       |
| mulare.exe                | 1645    | ESSMIT (Table de fichiers maîtres (MPT) NTER                                             |                                     | 1 260              | 0                   |             |          | 4                     |
| ystem                     | 4       | E\SLogFile (Journal du volume NTES)                                                      |                                     | 0                  | 9767                |             |          |                       |
| ystem                     | 4       | FISEstend/SUsnimtSJ                                                                      |                                     | 0                  | 512                 |             | Longueu  | r de file d'attent 10 |
| erfmon, exe               | 20672   | C:/Windows/WinSxSiamd64_microsoft.windows.common-controls_8595b64144cd1at_EC0.17763.737_ | none_05b6437c071e554b/comcti32.dll  | 3 390              | 0                   |             |          |                       |
| ystem                     | 4       | C:\Windows/Jemplumware-Systèmelumware-usbarb-1000.log                                    |                                     | 0                  | 256                 |             |          | A it he               |
| millare.exe               | 1648    | Cr\Windowr\SysWOW64wshbth.dl                                                             |                                     | 3 300              | 0                   |             |          | HANN BOARD            |
| muare-unity-helper.exe    | 10568   | C:\Windows\SysWQW64\WinSCard.dR                                                          |                                     | 7 066              | 0                   |             |          |                       |
| mulare.exe                | 1648    | C:/Windows/SysWOW64/winner#.dt/                                                          |                                     | 114                | 0                   |             |          |                       |
| millare.exe               | 1648    | C:\Windown\SysWOW64wdmaud.drv                                                            |                                     | 15 145             | 0                   |             |          |                       |
| millare.exe               | 1645    | C:/Windows/SysWQW64/thumbcache.dll                                                       |                                     | 13 517             | 0                   | 1           |          |                       |
| mware.exe                 | 1648    | C:\Windows\SysWOW64\TextInputFramework.dll                                               |                                     | 5 734              | 0                   |             | Longueu  | r de file d'attente d |
| mmare.exe                 | 1648    | C:/Windows/Sy/WOW64/shell32.dll                                                          |                                     | 14 043             | 0                   | 2           |          |                       |
| minare-unity-helper.exe   | 10568   | C:\Windows\SysWOW64\/pcrt4.dll                                                           |                                     | 4 096              | 0                   |             |          |                       |
| mware.exe                 | 1645    | C:\\mndows\sysWCWvi4\ResourcePolicyClient.dll                                            |                                     | 3 527              | 0                   |             |          |                       |
| mmare.exe                 | 1648    | C:\Windows\SysWOW64.propsys.dll                                                          |                                     | 5 041              | 0                   |             |          |                       |
| milare.exe                | 1645    | C://Windows/35sWCIW6#.policymanager.dll                                                  |                                     | 3 755              | 0                   |             |          |                       |
| nisare.exe                | 1648    | c. (windows syswoweil preprisp.dll                                                       |                                     | 3 755              | 0                   |             |          |                       |
| muare.exe                 | 1648    | C:/Window/Gy/WOW64(bleau832.dll                                                          |                                     | 2 341              | 0                   |             |          |                       |
| milare-unity-helper.exe   | 10568   | C:\Windows\SysWOW64\ale32.dll                                                            |                                     | 3 277              | 0                   |             |          |                       |
| nware.exe                 | 1648    | C:\Windows:SysWOW64.ple32.dll                                                            |                                     | 15 155             | 0                   | ,           |          |                       |
| minare.exe                | 1648    | C:WindowySysWOWHAtshruidl                                                                | N                                   | 6 940              | 0                   | Y           |          |                       |
| 100                       |         |                                                                                          |                                     |                    |                     |             | ·        |                       |

Dans ce cas là, il faut placer le fichier ou dossier en exception dans Windows Defender.

<u>8 - taskhostw.exe</u>Le processus taskhostw.exe peut aussi utiliser fortement le disque lorsque ce dernier supprime le dossier Windows.old lié à une ancienne installation de Windows 10.

| Activité du disque |     | E/S disque de 48 Ko/s                                                                                 | 🧧 98% de temp      | is d'activité maximale |                  |              | ·             |
|--------------------|-----|----------------------------------------------------------------------------------------------------|--------------------|------------------------|------------------|--------------|---------------|
| Processus          | PID | Fichler                                                                                               | Lecture (octets/s) | Écriture (octets/s)    | Total (octets/s) | Priorité E/S | Temps de répo |
| laskhostw.exe      | 240 | C:\Windows.old\WINDOWS\WinSxS\amd64_microsoft-windows-ui-shellcommon-desktop_31bf3856ad364e35_10      | 315                | 0                      | 315              | Normal       | 11            |
| taskhostw.exe      | 240 | C:\Windows.old\WINDOWS\WinSxS\amd64_microsoft-windows-tpm-driver-wmi_31bf3856ad364e35_10.0.15063.67   | 273                | 0                      | 273              | Normal       | 11            |
| askhostw.exe       | 240 | C:\Windows.old\WINDOWS\WinSxS\amd64_microsoft-windows-smbwitnessservice-apis_31bf3856ad364e35_10.0    | 186                | 0                      | 186              | Normal       | 11            |
| taskhostw.exe      | 240 | C:\Windows.oid\WINDOWS\WinSxS\amd64_microsoft-windows-smartcardsubsystem_31bf3856ad364e35_10.0.150    | 178                | 0                      | 178              | Normal       | 11            |
| askhostw.exe       | 240 | C:\Windows.old\WINDOWS\WinSxS\amd64_microsoft-windows-ttivexcore.resources_31bf3856ad364e35_10.0.15   | 256                | 0                      | 256              | Normal       | 11            |
| askhostw.exe       | 240 | C:\Windows.old\WINDOWS\WinSxS\amd64_microsoft-windows-tapisetup_31bf3856ad364e35_10.0.15063.0_none    | 256                | 0                      | 256              | Normal       | 11            |
| askhostw.exe       | 240 | C:\Windows.old\WINDOWS\WinSxS\amd64_microsoft-windows-usermodensi_31bf3856ad364e35_10.0.15063.0_no    | 341                | 0                      | 341              | Normal       | 11            |
| askhostw.exe       | 240 | C:\Windows.old\WINDOWS\WinSxS\amd64_microsoft-windows-speechcommon-onecore_31bf3856ad364e35_10.0      | 195                | 0                      | 195              | Normal       | 11            |
| askhostw.exe       | 240 | C:\Windows.old\WINDOWS\WinSxS\amd64_microsoft-windows-tclientsku.resources_31bf3856ad364e35_10.0.15   | 205                | 0                      | 205              | Normal       | 11            |
| askhostw.exe       | 240 | C:\Windows.old\WINDOWS\Win5x5\amd64_microsoft-windows-tetoolsmgg.resources_31bf3856ad364e35_10.0.1    | 205                | 0                      | 205              | Normal       | 10            |
| askhostw.exe       | 240 | C:\Windows.old\WINDOWS\WinSxS\amd64_microsoft-windows-tes-licensing-srvlic_31bf3856ad364e35_10.0.1506 | 205                | 0                      | 205              | Normal       | 10            |
| askhostw.exe       | 240 | C:\Windows.old\WINDOWS\WinSxS\amd64_microsoft-windows-ui-cred-library_31bf3856ad364e35_10.0.15063.0_n | 273                | 0                      | 273              | Normal       | 10            |
| askhostw.exe       | 240 | C:\Windows.old\WINDOWS\WinSxS\amd64_microsoft-windpws-smartscreen_31bf3856ad364e35_10.0.15063.674_n   | 186                | 0                      | 186              | Normal       | 10            |
| askhostw.exe       | 240 | C:\Windows.old\WINDOWS\WinSistanteequeree.albf3856ad364e35_10.0.15063.0_n                             | 205                | 0                      | 205              | Normal       | 10            |
| askhostw.exe       | 240 | C:\Windows.old\WINDOWS\WinSiS\amd64_microsoft-windows-L.cesclient.resources_31bf3856ad364e35_10.0.150 | 205                | 0                      | 205              | Normal       | 10            |
| askhostw.exe       | 240 | C:\Windows.old\WINDOWS\WinSxS\amd64_microsoft-windows-systemreset_31bf3856ad364e35_10.0.15063.0_non   | 205                | 0                      | 205              | Normal       | 10            |
| askhostw.exe       | 240 | C:\Windows.old\WINDOWS\WinSxS\amd64_microsoft-windows-speechengine-onecore_31bf3856ad364e35_10.0.1    | 195                | 0                      | 195              | Normal       | 9             |
| askhostw.exe       | 240 | C:\Windows.old\WINDOWS\WinSxS\amd64_microsoft-windows-tiprovider.resources_31bf3856ad364e35_10.0.15   | 228                | 0                      | 228              | Normal       | 9             |
| askhostw.exe       | 240 | C:\Windows.old\WINDOWS\WinSxS\amd64_microsoft-windows-tplatform-comruntime_31bf3856ad364e35_10.0      | 256                | 0                      | 256              | Normal       | 9             |
| askhostw.exe       | 240 | C:\Windows.old\WINDOWS\WinSxS\amd64_microsoft-windows-tcpip-utility_31bf3856ad364e35_10.0.15063.0_non | 256                | 0                      | 256              | Normal       | 9             |
| askhostw.exe       | 240 | C:\Windows.old\WINDOWS\WinSxS\amd64_microsoft-windows-t_flicklearningwizard_31bf3856ad364e35_10.0.15  | 205                | 0                      | 205              | Normal       | 9             |
| askhostw.exe       | 240 | C:\Windows.old\WINDOWS\WinSxS\amd64_microsoft-windows-t.trolpanel.resources_31bf3856ad364e35_10.0.15  | 256                | 0                      | 256              | Normal       | 9             |
| askhostw.exe       | 240 | C:\Windows.old\WINDOWS\WinSxS\amd64_microsoft-windows-usbperf_31bf3856ad364e35_10.0.15063.0_none_b    | 315                | 0                      | 315              | Normal       | 9             |
| ackhostw.exe       | 240 | C1Windows old/WINDOWS/WinSxSlamd64_microsoft-windows-ui-cred-library_31bf3856ad36de35_10.0.15063.674  | 273                | 0                      | 273              | Normal       | a             |

#### 9 - Windows 10

Là aussi avec Windows 10, il est possible de réparer Windows 10 ou réinitialiser ce dernier.